## **FICHE PRATIQUE**

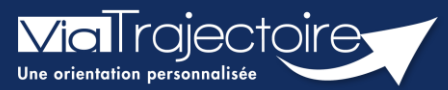

## **Consulter l'historique des actions**

Grand-âge

Lorsqu'un dossier Grand-Âge est créé, il est possible de consulter l'historique des actions.

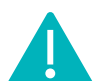

Cette fonctionnalité est accessible aux utilisateurs ayant les habilitations pour créer un dossier Grand-Âge.

Cette fiche pratique vous indique comment consulter l'historique des actions.

1 Accéder au dossier Grand-Âge

Se référer à la fiche pratique « Se connecter à ViaTrajectoire » (FP\_VT\_TM11)

## 2 Historique des actions

1. Cliquez sur HISTORIQUE DES ACTIONS dans la partie Suivi du dossier

| Suivi du dossier                 | - |
|----------------------------------|---|
| RECHERCHE D'ÉTABLISSEMENT        |   |
| MÉDECIN TRAITANT ET INTERVENANTS |   |
| HISTORIQUE DES ACTIONS           |   |

 Consultez l'historique des opérations effectuées sur le dossier, que ce soit du côté demandeur et accompagnants, ou du côté établissements (EHPAD et/ou USLD).

| Historique des opérations effectuées sur le dossier                                             |                                                                                                    |  |
|-------------------------------------------------------------------------------------------------|----------------------------------------------------------------------------------------------------|--|
| Actions demandeur & accompagnants                                                               | Réponses des établissements                                                                                                    |  |
| Mercredi 2 M                                                                                    | 1ars 2022                                                                                                    |  |
|                                                                                                 | 18:33 EHPAD Demo 2021 : Liste d'attente<br>Hébergement permanent<br>Amélie HUE<br>Autre<br>IIII a.hue@normand-esante.fr                 |  |
| Lundi 24 Janvier 2022                                                                           |                                                                                                    |  |
| Modification du volet administratif 09:30                                                       |                                                                                                    |  |
| Demo FORMATION50<br>Autre                                                                       |                                                                                                    |  |
| 🖃 supportvt@normand-esante.fr                                                                   |                                                                                                    |  |
| Mardi 14 Décembre 2021                                                                          |                                                                                                    |  |
| -                                                                                               | 11:53 EHPAD démo 50 : Admission effective le 14/12/2021<br>Hébergement permanent<br>Amélie HUE<br>Autre<br>IIII a.hue@normand-esante.fr |  |
| Lundi 18 Octobre 2021                                                                           |                                                                                                    |  |
| Validation du volet administratif 10:46                                                         |                                                                                                    |  |
| Demo FORMATION50<br>Autre                                                                       |                                                                                                    |  |
| supportvt@normand-esante.fr                                                                     |                                                                                                    |  |
| Admission acceptée 10:35<br>EHPAD démo 50<br>Hébergement permanent<br>Demo FORMATIONS0<br>Autre |                                                                                                    |  |
| i=====================================                                                          |                                                                                                    |  |